# 設定ファイルの削除方法

<Windows 10の場合>

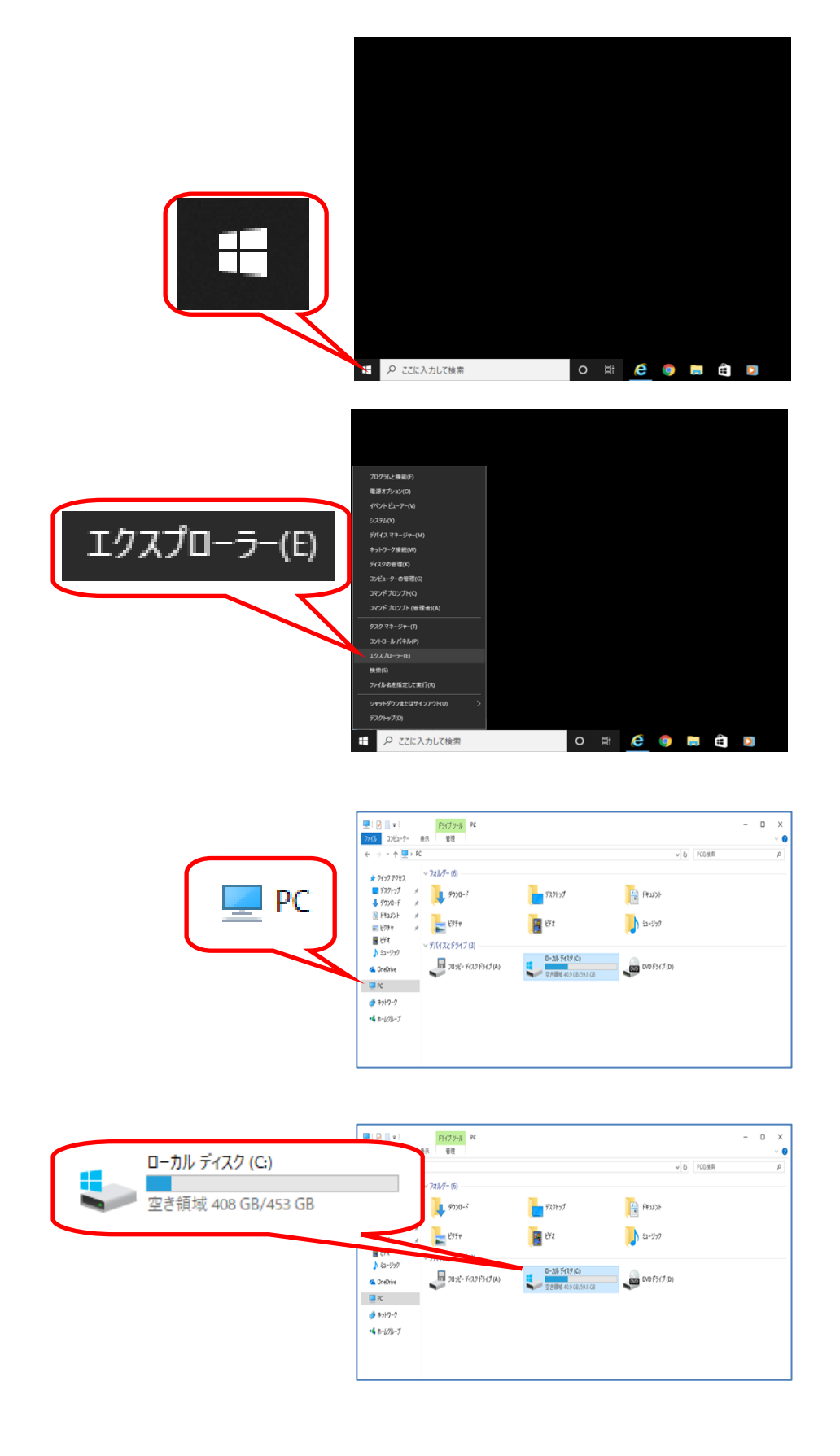

#### 『ユーザー』⇒『ユーザー名』を開きます。

### ※ユーザー名とは、お客様が Windows にログインする際のログイン ID と同一です。 通常、Windows のスタートボタンを押した際に右上の画像アイコンの下に表示されています。

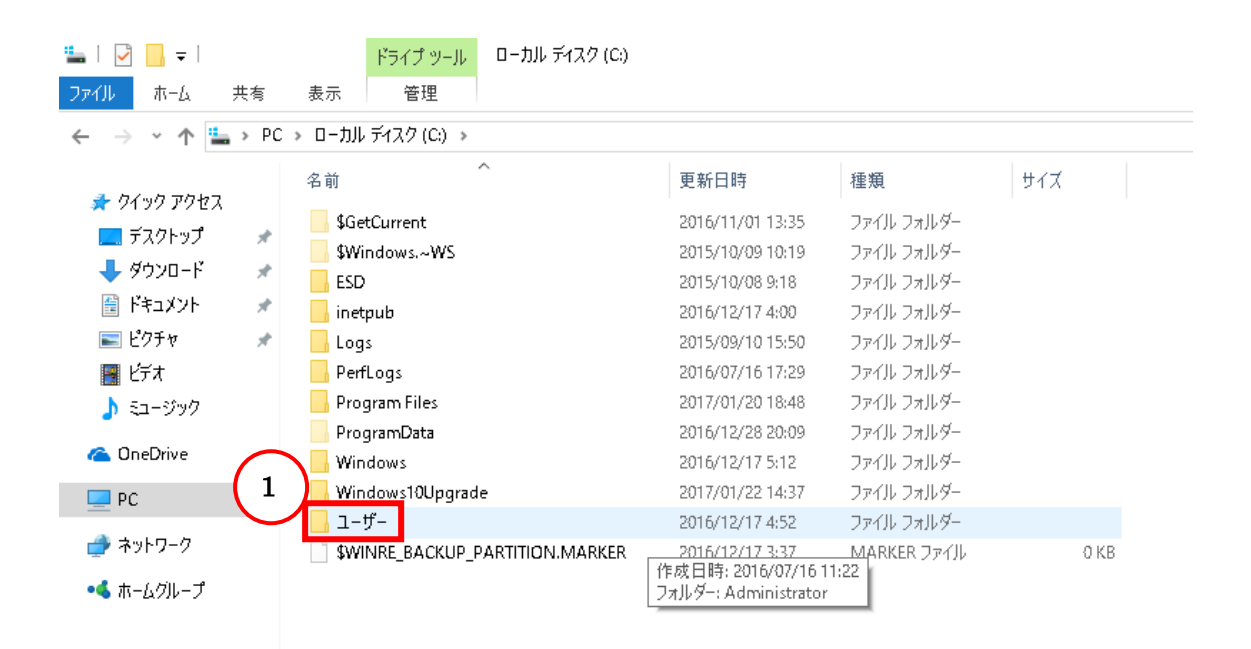

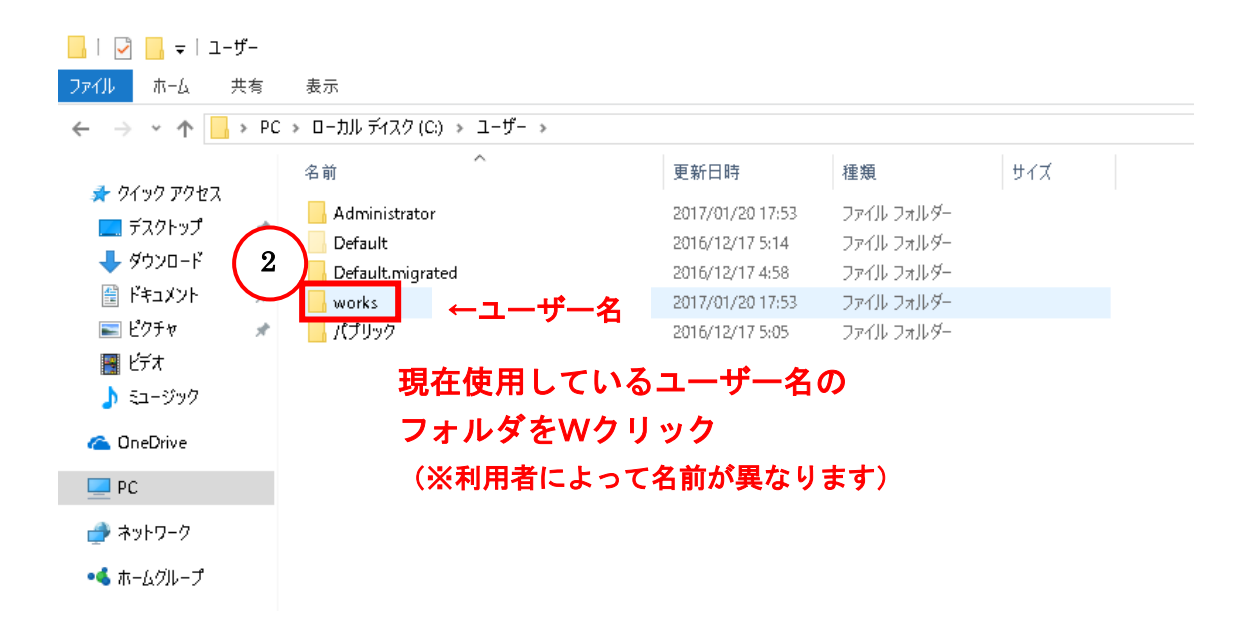

## 『AppData』を開きます。

| 📙   🖸 🛄 🔻   works    |                               |                  |            |          |     |
|----------------------|-------------------------------|------------------|------------|----------|-----|
| ファイル ホーム 共有          | 夏 表示                          |                  |            |          |     |
| ← → * ↑              | РС » ローカル ディスク(C:) » ユーザー » w | orks             |            |          | ~ Ū |
|                      | 名前 ^ ^ _ ^ ^ ^ ^ ^ ^ ^ ^      | 更新日時             | 種類         | サイズ      |     |
| > 21 22 アンセム         | AppData                       | 2016/12/17 4:51  | ファイル フォルダー |          |     |
|                      | 🔦 OneDrive                    | 2017/03/04 20:23 | ファイル フォルダー |          |     |
| ♣ 9ウンロード :           | 🐔 📧 アドレス帳                     | 2016/12/28 20:18 | ファイル フォルダー |          |     |
| 🔮 ドキュメント 👘 🤃         | 🐔 📩 お気に入り                     | 2016/12/28 20:18 | ファイル フォルダー |          |     |
| 📰 ピクチャー・             | 🖈 🛛 🖶 ダウンロード                  | 2017/01/20 18:41 | ファイル フォルダー |          |     |
| 📕 ビデオ                | 🛄 デスクトップ                      | 2017/03/17 11:17 | ファイル フォルダー |          |     |
|                      | 💼 ドキュメント                      | 2016/12/28 20:18 | ファイル フォルダー |          |     |
| <b>•</b> • • • • • • | ■ ピクチャ                        | 2016/12/28 20:18 | ファイル フォルダー |          |     |
| 🝊 OneDrive           | 📑 ಲೆಕ್ ಸ                      | 2016/12/28 20:18 | ファイル フォルダー |          |     |
| PC                   | 🎝 ミュージック                      | 2016/12/28 20:18 | ファイル フォルダー |          |     |
|                      |                               | 2016/12/28 20:18 | ファイル フォルダー |          |     |
| 🧈 ネットワーク             | ≫ 検索                          | 2016/12/28 20:18 | ファイル フォルダー |          |     |
| •�� ホームグループ          | 🐢 保存したゲーム                     | 2016/12/28 20:18 | ファイル フォルダー |          |     |
|                      | NTUSER.DAT                    | 2017/01/20 18:09 | DAT ファイル   | 1,280 KB |     |
|                      |                               |                  |            |          |     |

# ※AppData が見つからない(表示されていない)場合

| I 📝 🔜 マ I works<br>ファイル ホーム 共有                                                                 | 1                                                                                                    |                                                                                                    |
|------------------------------------------------------------------------------------------------|----------------------------------------------------------------------------------------------------|----------------------------------------------------------------------------------------------------|
| ナビデーション<br>ウィンドウ・<br>ウィンドウ・<br>ペイン                                                             | <ul> <li>博大アイコン E 大アイコン E 中アイコン</li> <li>小アイコン E トワイコン</li> <li>小アイコン E トワ覧</li> <li>デ 並べて表示 E コンテンツ</li> <li>レイアウト</li> </ul> |                                                                                                    |
| <ul> <li>↓ ダウンロード</li> <li>★</li> <li>※</li> <li>※</li> <li>※</li> <li>※</li> <li>※</li> </ul> | <ul> <li>■ Offerwe</li> <li>■ アドレス帳</li> <li>☆ お気に入り</li> <li>◆ ダウンロード</li> </ul>                                              | 2017/03/27 13:21<br>2017/03/27 13:21<br>2017/03/27 13:21<br>2017/03/27 13:21<br>2017/03/27 13:21<br>2017/03/27 13:21<br>2017/03/27 13:21<br>2017/03/27 13:21 |
| <ul> <li>■ ビデオ</li> <li>♪ ミュージック</li> <li>■ Complete</li> </ul>                                | <ul> <li>■ デスクトップ</li> <li>管 ドキュメント</li> <li>■ ピクチャ</li> </ul>                                                                 | <sup>2017/0</sup><br><sup>2017/0</sup> この操作により、AppData が表示されます。                                                                                              |
| 🥿 UneDrive<br>💻 PC<br>뢎 ダウンロード                                                                 | <ul> <li>■ ビデオ</li> <li>♪ ミュージック</li> <li>マ リンク</li> <li>シ 絵本</li> </ul>                                                       | 2017/0<br>2017/03/27 13:21 ファイル フォルダー<br>2017/03/27 13:21 ファイル フォルダー<br>2017/03/27 13:21 ファイル フォルダー                                                          |
| ■ デスクトップ<br>ドキュメント<br>ピクチャ                                                                     | <ul> <li>● 保存したゲーム</li> <li>○ NTUSER.DAT</li> </ul>                                                                            | 2017/03/27 13:21 ファイル フォルダー<br>2017/03/24 18:01 DAT ファイル 1,280 KB                                                                                            |

#### 『Roaming』を開きます。

| 📙   🛃 📙 🖛   A                                              | ppData |          |   |                  |            |     |  |
|------------------------------------------------------------|--------|----------|---|------------------|------------|-----|--|
| ファイル ホーム                                                   | 共有     | 表示       |   |                  |            |     |  |
| ← → ~ ↑ 📙 > PC > ローカル デイスク (C:) > ユーザー > works > AppData > |        |          |   |                  |            |     |  |
|                                                            |        | 名前       | ^ | 更新日時             | 種類         | サイズ |  |
| オ クイック アクセス                                                |        | Local    |   | 2017/01/20 18:53 | ファイル フォルダー |     |  |
|                                                            | (1     | LocalLow |   | 2015/10/07 11:59 | ファイル フォルダー |     |  |
|                                                            | $\sim$ | Roaming  |   | 2016/12/17 4:51  | ファイル フォルダー |     |  |
| 🏥 ドキュメント                                                   | *      |          |   |                  |            |     |  |
| 📰 ピクチャ                                                     | ×      |          |   |                  |            |     |  |
| 📑 ビデオ                                                      |        |          |   |                  |            |     |  |
| 🎝 ミュージック                                                   |        |          |   |                  |            |     |  |
| a OneDrive                                                 |        |          |   |                  |            |     |  |
| 💻 PC                                                       |        |          |   |                  |            |     |  |
| 🤿 ネットワーク                                                   |        |          |   |                  |            |     |  |
| •�� ホームグループ                                                |        |          |   |                  |            |     |  |
|                                                            |        |          |   |                  |            |     |  |

『com.inetsec.iNETTrader.~』フォルダ内に取引システムの設定ファイルが含まれていますので、フォルダごと削除してください。

| 📙   🕑 📙 🖛   Roami | ing  | Г                                                             |                                      |                          |        |
|-------------------|------|---------------------------------------------------------------|--------------------------------------|--------------------------|--------|
| ファイル ホーム 共初       | fi;  | 表示                                                            |                                      |                          |        |
| ← → ~ ↑           | PC > | ローカル ディスク (C:) > ユーザー > works > AppData > Roaming >           | 右クリックして削除                            | Č Roami                  | ingの検索 |
| * 7177 7727       | 2    | 6前 ^                                                          |                                      |                          | サイズ    |
| 💻 デスクトップ          | 4    | com.inet-sec.iNETTrader.869D8D7A6ED576D1CF5D2444554C707627D50 | 2017/03/21 13:53<br>2015/10/09 11:15 | ファイル フォルター<br>ファイル フォルダー |        |
| 🕹 ダウンロード          | *    | Identities                                                    | 2015/10/07 11:36                     | ファイル フォルダー               |        |
| 🗎 ドキュメント          | *    | Macromedia                                                    | 2015/10/09 10:59                     | ファイル フォルダー               |        |
| 📰 ピクチャ            | *    | Media Center Programs                                         | 2009/07/15 0:20                      | ファイル フォルダー               |        |
| 📕 Pita            |      | Microsoft                                                     | 2017/01/20 18:25                     | ファイル フォルダー               |        |
|                   |      | Skype                                                         | 2016/11/01 10:45                     | ファイル フォルダー               |        |
| a OneDrive        |      |                                                               |                                      |                          |        |
| PC                |      |                                                               |                                      |                          |        |
| 🥏 ネットワーク          |      |                                                               |                                      |                          |        |
| ⊷≼ ホームグループ        |      |                                                               |                                      |                          |        |
|                   |      |                                                               |                                      |                          |        |
|                   |      |                                                               |                                      |                          |        |
|                   |      |                                                               |                                      |                          |        |
|                   |      |                                                               |                                      |                          |        |

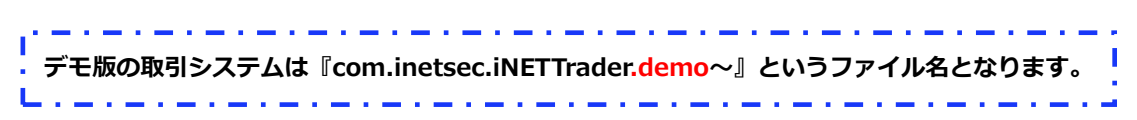

『Roaming』→『Adobe』フォルダ内にも、設定ファイルを含む『com.inetsec.iNETTrader. ~』フォルダがございます。

①~④の手順で、『com.inetsec.iNETTrader.~』フォルダごと削除してください。

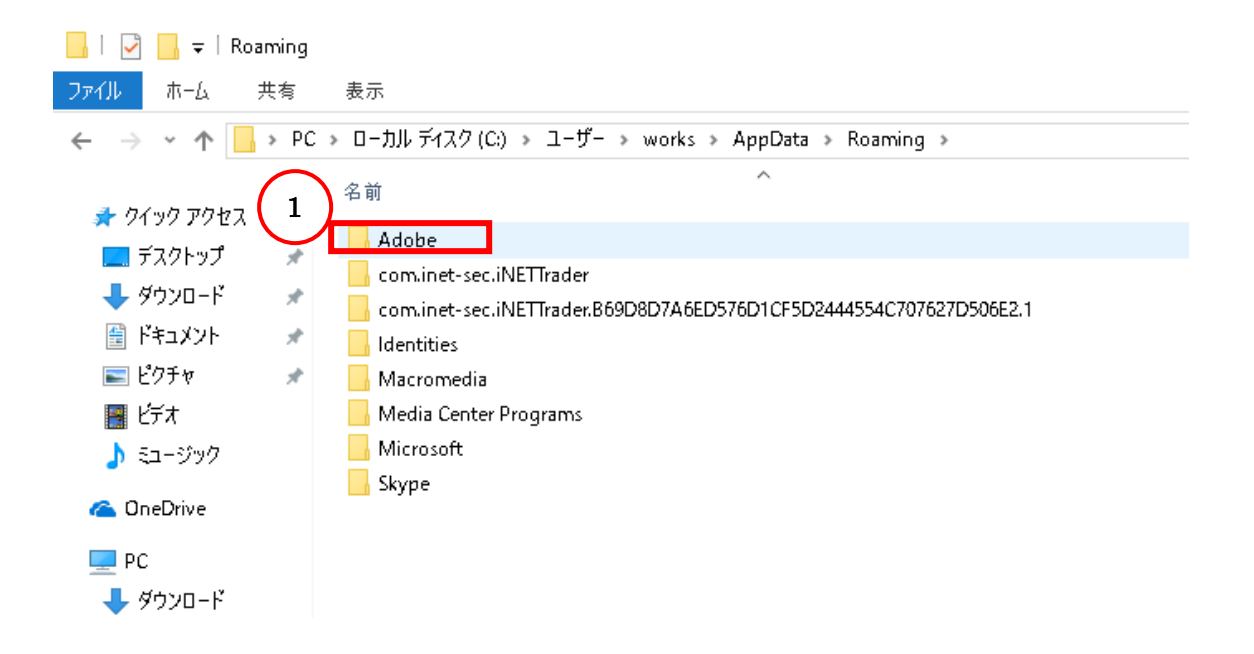

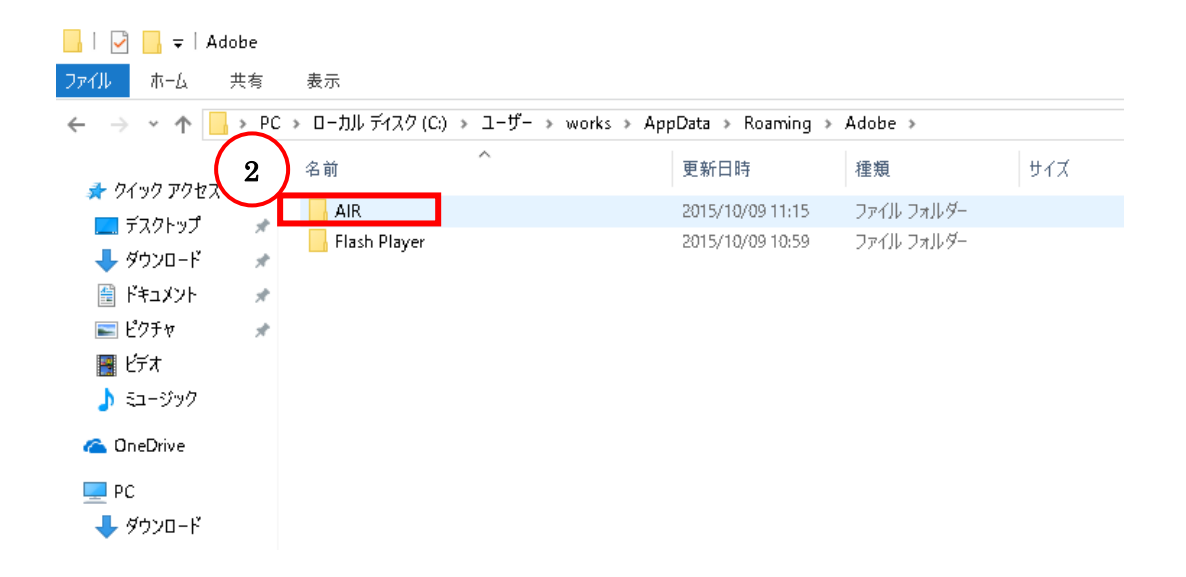

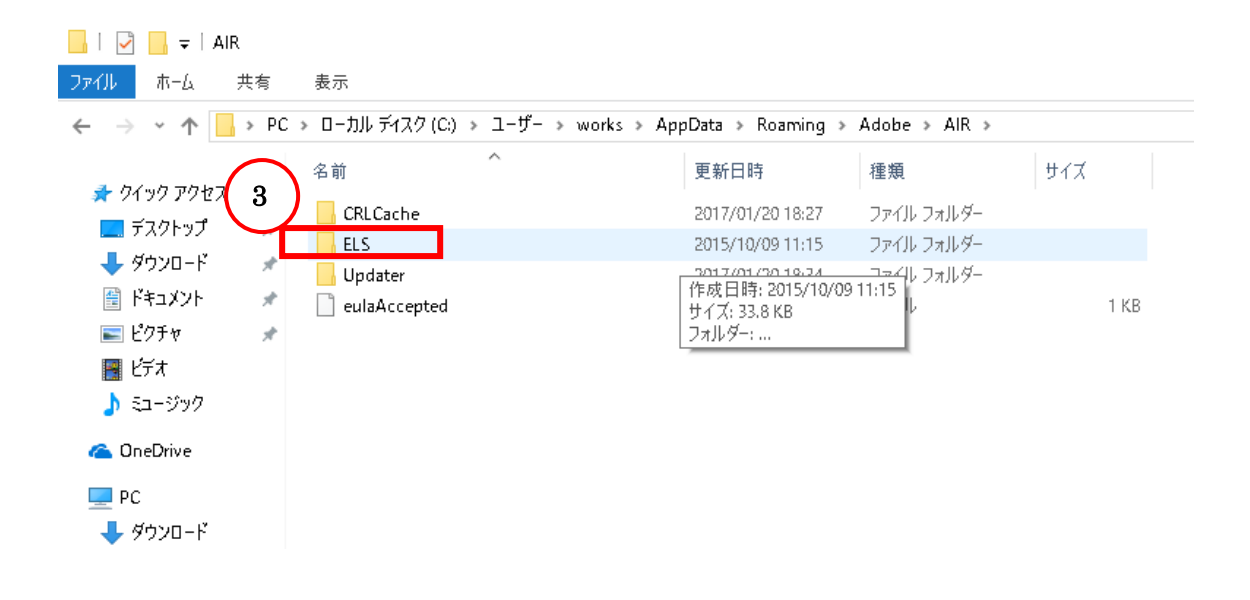

| 📙   🛃 📙 🛨   ELS |                                    |                               |             |
|-----------------|------------------------------------|-------------------------------|-------------|
| ファイル ホーム 共有     | 表示                                 |                               | 1           |
| ← → → ↑ 📙 > PC  | → ローカル ディスク(C:) → ユーザー → worl      | 「「「「「「」」」」。                   | AIR > ELS > |
| * 74 97 PART 4  | 名前 ^                               |                               | サイズ         |
| デスクトップ          | 📙 com.inet-sec.iNETTrader.B69D8D7A | 6ED57 2015/10/09 11:15 ファイル フ | πルダ−        |
| 🖊 ダウンロード 🛛 🖈    |                                    |                               |             |
| 🔮 ドキュメント 🛛 🖈    |                                    |                               |             |
| 📰 ピクチャ 🛛 🖈      |                                    |                               |             |
| 📑 ビデオ           |                                    |                               |             |
| 🎝 ミュージック        |                                    |                               |             |
| 🖰 OneDrive      |                                    |                               |             |
| 💻 PC            |                                    |                               |             |
| 🖊 ダウンロード        |                                    |                               |             |